## **Print Statements**

The Print Statements screen is used to print billing statements for fees owed by the student.

## **Printing Statements**

1. In the **Billing** menu, click **Print Statements**.

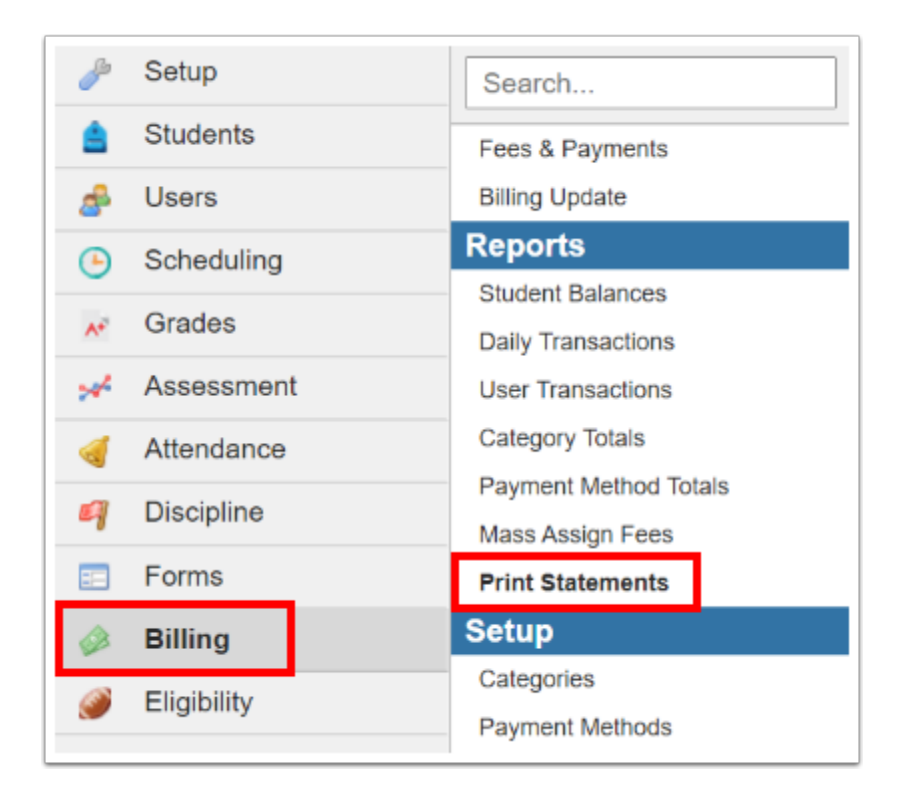

**2.** On the left side of the screen, enter search criteria to locate the student or group of students for which to print statements.

At the bottom of the screen, there are additional search options.

| Student Search |                                                                                                    |
|----------------|----------------------------------------------------------------------------------------------------|
| Student        | Report Timeframe         From: N/A       N/A         To: N/A       N/A         Print by School and/or Category         Focus Demo         Focus Demo         Library Each |
|                | Adult Education - 9103<br>Applicants<br>Academy - 0391<br>Family Empowerment Scholarship - 3900<br>Hold the <b>Ctrl</b> or <b>Command</b> key to select multiple items.   |
|                | Other Print Options <ul> <li>Print Multiple Copies for Custodial Contacts at Separate Addresses</li> <li>Letterhead Template None </li> </ul>                             |
|                | Student Group N/A  Search All Schools Include Inactive Students                                                                                                    |
|                | Continue Reset                                                                                                    |

**3.** On the right side of the screen, select the **Report Timeframe** using the pull-downs or calendar icons.

| Student Search              |                                                                                                    |
|-----------------------------|----------------------------------------------------------------------------------------------------|
| Student More Search Options | Report Timeframe           From: June         1         2020         1           To: June         12         2020         1                                                                                                    |
|                             | Print by School and/or Category         Focus Demo         1111 - Employee Self Service         Adult Education - 9103         Applicants         Academy - 0391         Family Empowerment Scholarship - 3900         Hold the Ctrl or Command key to select multiple items.         Other Print Options         Print Multiple Copies for Custodial Contacts at Separate Addresses         Letterhead Template         None         Student Group         N/A         Search All Schools         Include Inactive Students |
|                             | Continue Reset                                                                                                    |

**4.** To print statements for a specific school, select the school. To print district fees, click the district option at the top of the list.

| Student Search              |                                                                                                    |                                                                                                    |
|-----------------------------|----------------------------------------------------------------------------------------------------|----------------------------------------------------------------------------------------------------|
| Student More Search Options | Report Timeframe           From: June         1         2020         Image: Second second seco                                                                          |                                                                                                    |
|                             | Print by School and/or Category Focus Demo 1111 - Employee Self Service Adult Education - 9103 Applicants Academy - 0391 Family Empowerment Scholarship - 3900 Hold the Ctrl or Command key to select multiple items.                                                                                                    | Focus Demo          Library Fees          Field Trip Fees          Lunch Fees          Lost/Damaged School Items          Graduation Fees |
|                             | Other Print Options                                                                                                    |                                                                                                    |
|                             | Print Multiple Copies for Custodial Contacts at Separate Additional Contacts and Separate Additional Contacts and Separate Additiona Contacts and Separate Additio | Idresses                                                                                                    |
|                             | Letterhead Template None                                                                                                    |                                                                                                    |
|                             | Student Group N/A  Search All Schools Include Inactive Students                                                                                                    |                                                                                                    |
|                             | Continue Reset                                                                                                    |                                                                                                    |

**5.** To print statements for a particular category, click the category.

| Student Search      |                                                                                                    |
|---------------------|----------------------------------------------------------------------------------------------------|
| Student             | Report Timeframe<br>From: June × 1 × 2020 ×                                                                                                    |
| More Search Options | To: June  12  2020                                                                                                    |
|                     | Print by School and/or Category Focus Demo 1111 - Employee Self Service Adult Education - 9103 Applicants Academy - 0391 Family Empowerment Scholarship - 3900 Hold the Ctrl or Command key to select multiple items. |
|                     | Other Print Options                                                                                                    |
|                     | Print Multiple Copies for Custodial Contacts at Separate Addresses                                                                                                    |
|                     | Letterhead Template None                                                                                                    |
|                     | Student Group N/A  Search All Schools Include Inactive Students                                                                                                    |
|                     |                                                                                                    |
|                     | Continue Reset                                                                                                    |

**6.** Select **Print Multiple Copies for Custodial Contacts at Separate Addresses** to print multiple copies of the statement if the student has custodial contacts who live at separate addresses.

**7.** To print the statements on a letterhead, select the **Letterhead Template**.

8. Click Continue...

| Student Search              |                                                                                                    |
|-----------------------------|----------------------------------------------------------------------------------------------------|
| Student More Search Options | Report Timeframe           From:         June         >         1         >         2020         Image: Second Second Secon |
|                             | Print by School and/or Category Focus Demo 1111 - Employee Self Service Adult Education - 9103 Applicants Academy - 0391 Family Empowerment Scholarship - 3900 Hold the Ctrl or Command key to select multiple items. Other Print Options                                                                                                    |
|                             | <ul> <li>Print Multiple Copies for Custodial Contacts at Separate Addresses</li> <li>Letterhead Template District Letterhead</li> </ul>                                                                                                    |
|                             | Student Group N/A  Search All Schools Include Inactive Students                                                                                                    |
|                             | Continue Reset                                                                                                    |

**9.** Select the check box next to each student to print, or select the check box in the column header to select all students in the list.

|                                                                                         |                      |                   |            | Back Preview | Print |
|-----------------------------------------------------------------------------------------|----------------------|-------------------|------------|--------------|-------|
| Fee Published/Due Date between: Jun 1, 2020 - Jun 12, 2020<br>Category: Graduation Fees |                      |                   |            |              |       |
| 181 Stu                                                                                 | dents 📑 181 Selected |                   |            | Search       |       |
|                                                                                         | Photo                | Student           | Student ID | Grade        | -     |
| •                                                                                       |                      | Afonso,           | 00021239   | 12           |       |
|                                                                                         | <u>i</u>             | Albury,           | 00056517   | 12           |       |
|                                                                                         |                      | Althouse,         | 00020117   | 12           |       |
|                                                                                         |                      | Amador-Chavarria, | 00023707   | 12           |       |
|                                                                                         |                      | Arnold            | 00022947   | 12           |       |
|                                                                                         |                      | Austin,           | 00056483   | 12           |       |
|                                                                                         |                      | Avila,            | 00075282   | 12           |       |
| -                                                                                       |                      | 4                 | 00061561   | 10           | -     |

**10.** Click **Preview** to generate a print preview, or click **Print** to generate a PDF that can be saved to your computer or printed.

| Back     Preview     Print       Fee Published/Due Date between: Jun 1, 2020 - Jun 12, 2020     Preview     Print |          |                   |            |       | rint |
|----------------------------------------------------------------------------------------------------|----------|-------------------|------------|-------|------|
| 181 Students 📑 181 Selected                                                                                       |          |                   | Search     |       |      |
|                                                                                                    | Photo    | Student           | Student ID | Grade | -    |
|                                                                                                    |          | Afonso,           | 00021239   | 12    |      |
|                                                                                                    | <u>i</u> | Albury,           | 00056517   | 12    |      |
|                                                                                                    |          | Althouse,         | 00020117   | 12    |      |
|                                                                                                    |          | Amador-Chavarria, | 00023707   | 12    |      |
|                                                                                                    |          | Arnold            | 00022947   | 12    |      |
|                                                                                                    |          | Austin,           | 00056483   | 12    |      |
|                                                                                                    |          | Avila,            | 00075282   | 12    |      |
| -                                                                                                    |          | 1                 | 00064564   | 12    | -    |

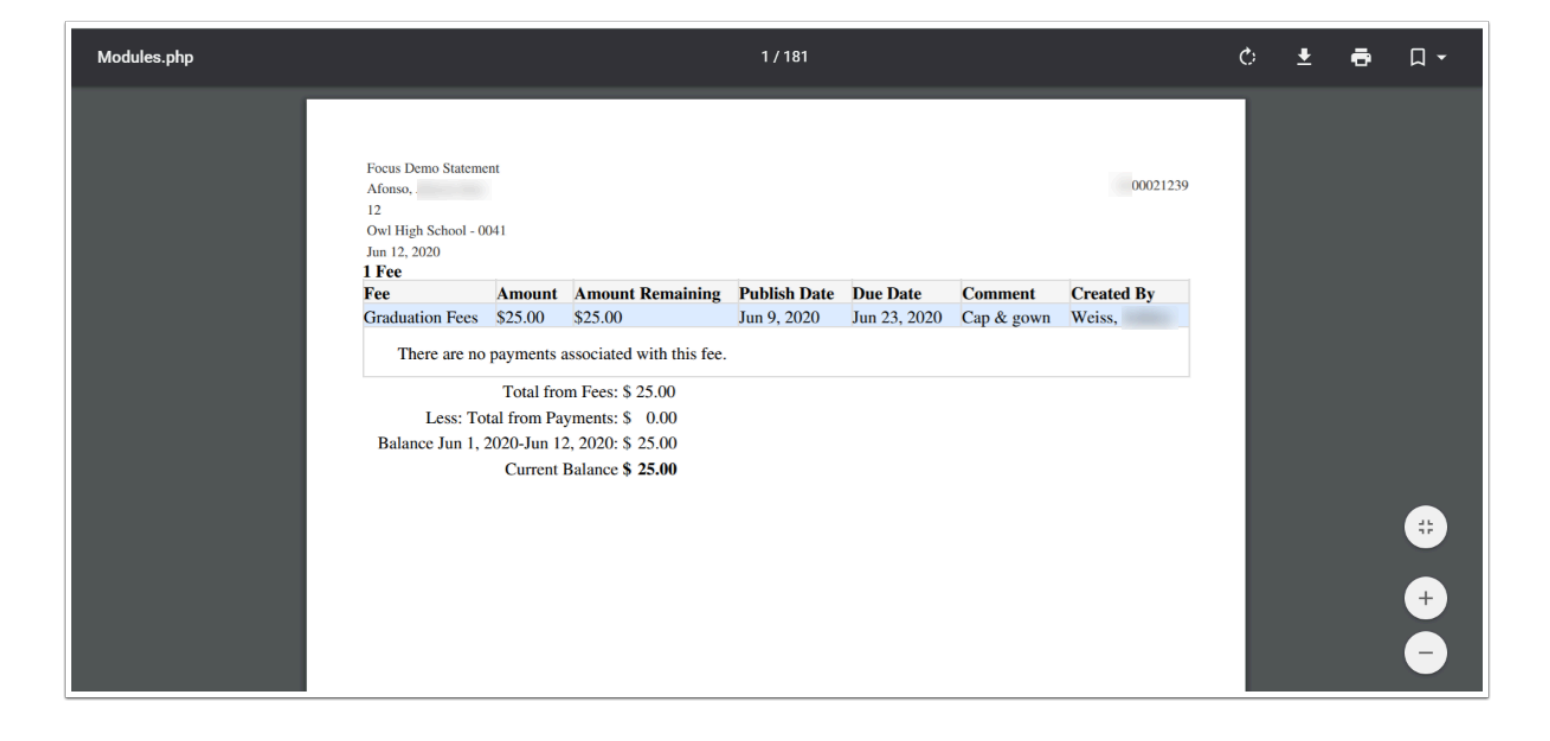